### INDICO Guide for Internet Explorer/Mozilla Firefox/Google Chrome

 For Internet Explorer, open IE browser and type: <u>https://indico.ncp.edu.pk/indico</u>

| 🖥 🖅 Certificate error: Naviga X + V |   |    |                                                                                                    |
|-------------------------------------|---|----|----------------------------------------------------------------------------------------------------|
| $\leftarrow \rightarrow$            | U | ណ៍ | Certificate error https://indico.ncp.edu.pk/indico                                                                                        |
|                                     |   |    | This site is not secure                                                                                                    |
|                                     |   |    | This might mean that someone's trying to fool you<br>or steal any info you send to the server. You should<br>close this site immediately. |
|                                     |   |    | Go to your Start page                                                                                                    |
|                                     |   |    | Details                                                                                                    |

### 2. Click on Details

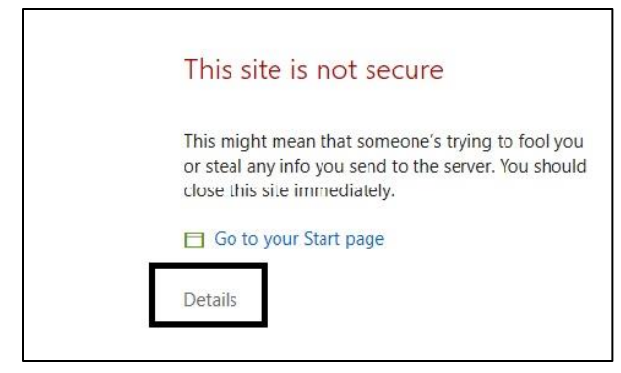

3. Click on Go to the web page (Not recommended)

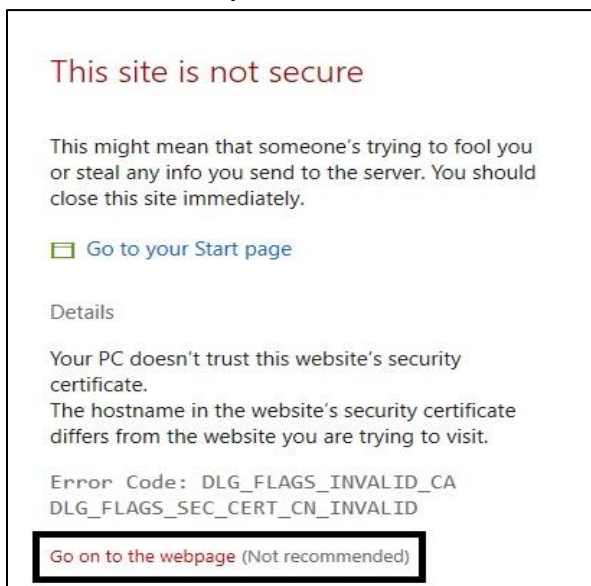

4. Indico home page will be open.

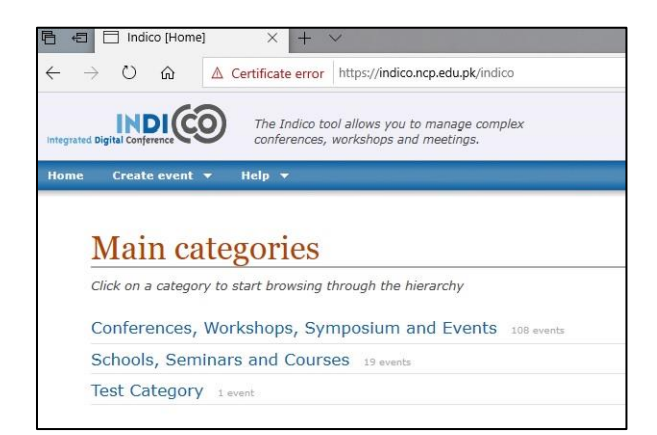

# INDICO Guide for Internet Explorer/Mozilla Firefox/Google Chrome

 For *Mozilla Firefox*, open browser and type: <u>https://indico.ncp.edu.pk/indico</u>

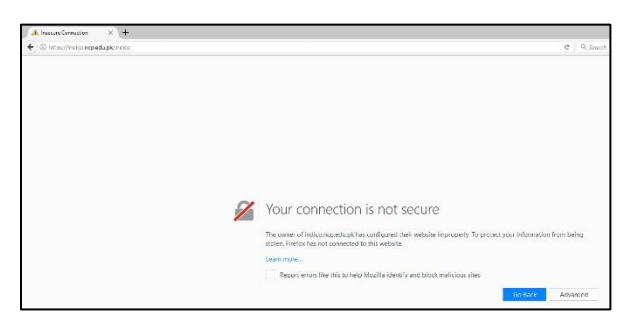

#### 2. Click on Advanced

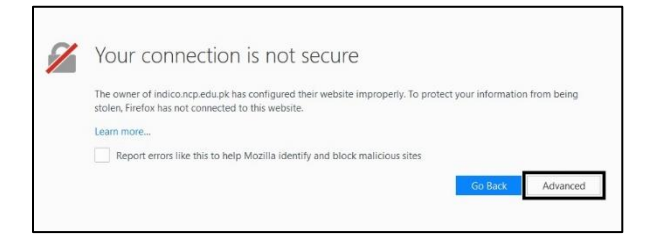

### 3. Click on Add Exception...

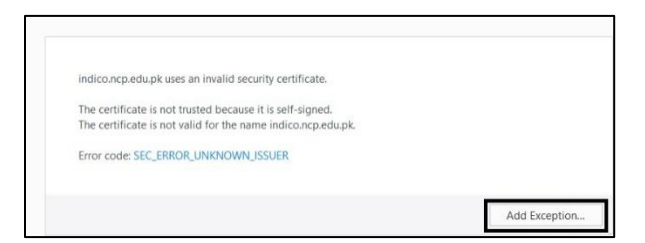

4. On next pop up window, click **Confirm Security Exception** 

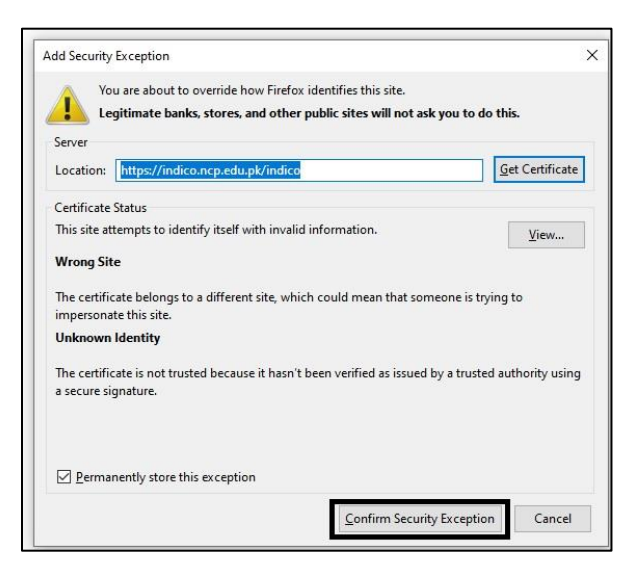

5. Indico home page will be open.

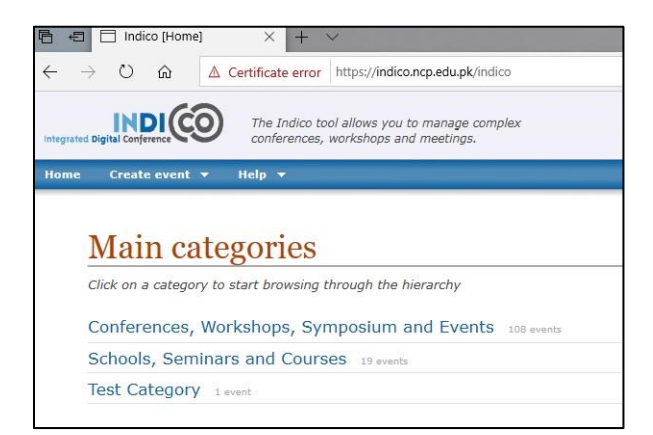

# INDICO Guide for Internet Explorer/Mozilla Firefox/Google Chrome

 For *Google Chrome*, open browser and type: <u>https://indico.ncp.edu.pk/indico</u>

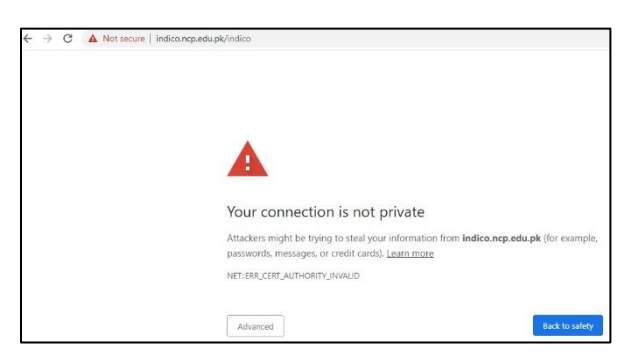

#### 2. Click on Advanced

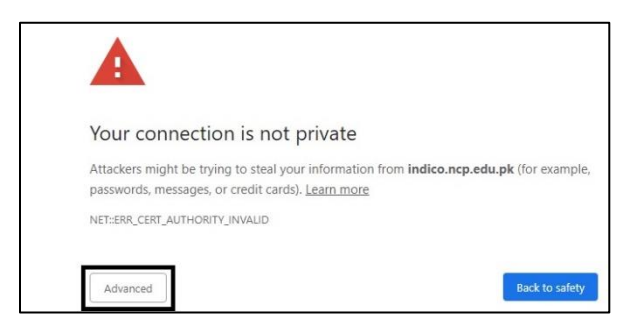

3. Click on Proceed to indico.ncp.edu.pk (unsafe)

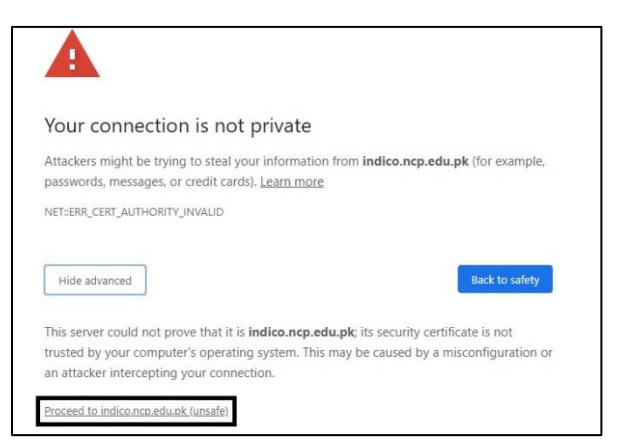

4. Indico home page will be open.

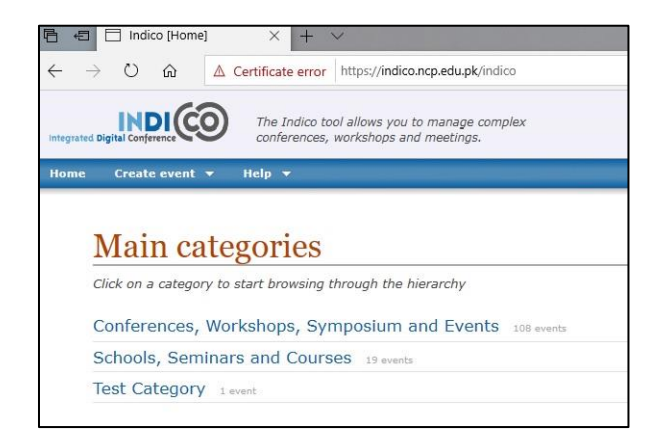